## WebAdvisor Instructions for Evening Division Students

WebAdvisor is The Juilliard School's online access tool. This allows students to register online for all classes, change their address, and check their class schedule, among other functionalities.

Should have received an email notification with your login and temporary password. Please note that your username will be your first initial, last initial, and your student ID number, which can be found on the top of your ID card.

To access WebAdvisor:

Step 1: please visit http://wa.juilliard.edu

## Step 2: click on 'PARENT/EVENING DIVISION STUDENT LOGIN'.

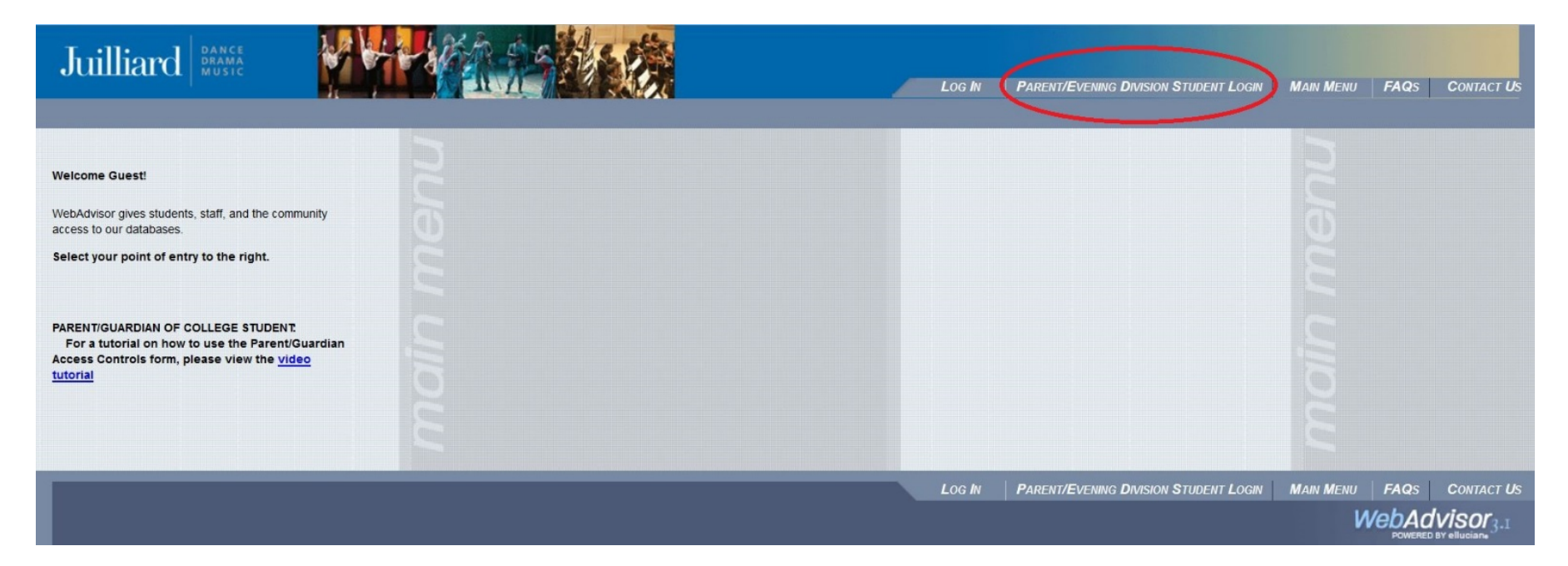

Step 3: Enter the username and password that was emailed to you.

| W                       | eb Advisor Login                                                                                                    |
|-------------------------|----------------------------------------------------------------------------------------------------|
|                         | Enter User Name and Password                                                                                              |
| Use                     | er Name:                                                                                                    |
| Pas                     | ssword:                                                                                                    |
|                         | LOG IN Clear                                                                                                    |
| Eorg                    | got My Password                                                                                                    |
| For se                  | curity reasons, please log out and exit your Web browser when<br>you are done using services that require authentication! |
|                         |                                                                                                    |
|                         |                                                                                                    |
| The Juilliard School, 6 | 50 Lincoln Center Plaza, N.Y.C., NY (212) 799-5000 © The Juliard School. All Rights<br>Reserved                           |

**Step 4:** You will then be prompted to change your password.

| Chang                                                                                                    | C F a 55V                                                                                         | voru             |
|----------------------------------------------------------------------------------------------------|---------------------------------------------------------------------------------------------------|------------------|
| Your WebAdvisor accou<br>the form below to chang                                                                                                    | nt password must be cha<br>je your password.                                                      | nged. Please use |
| <ul> <li>Passwords are case se</li> <li>Passwords must conta</li> <li>Passwords must conta</li> <li>Passwords must conta</li> <li>Passwords may not co</li> </ul> | nsitive.<br>n 6 to 9 characters.<br>n at least one letter and on-<br>ntain these characters: ;/?@ | e number.<br>0&= |
| User Name:                                                                                                    |                                                                                                   |                  |
| Old Password:                                                                                                    |                                                                                                   |                  |
| New Password:                                                                                                    |                                                                                                   |                  |
| Confirm Passwor                                                                                                    | d:                                                                                                |                  |
|                                                                                                    | SUBMI                                                                                             | Clear            |

Step 5: You will then be brought to the main welcome page. Click on Evening Division.

| Juilliard Brance                                                                                                    |     | Log Out Main Menu FAQs Contact Us                                                      |
|----------------------------------------------------------------------------------------------------|-----|----------------------------------------------------------------------------------------|
| Welcome                                                                                                    | nue | ening Division                                                                         |
| access to our databases.<br>Select your point of entry to the right.                                                                                             |     |                                                                                        |
| PARENT/GUARDIAN OF COLLEGE STUDENT:<br>For a tutorial on how to use the Parent/Guardian<br>Access Controls form, please view the <u>video</u><br><u>tutorial</u> |     |                                                                                        |
|                                                                                                    |     | LOG OUT MAIN MENU FAQS CONTACT US<br>WebAdvisor <sub>3.1</sub><br>Powered By elluciane |

Step 6: You will then be brought to the main menu, where you can change your contact information, check your schedule, register for classes, etc.

| Juilliard BRAME                                                            | Log OUT MAIN MENU EVENING DIVISION MENU FAQS CONTACT US           |
|----------------------------------------------------------------------------|-------------------------------------------------------------------|
| EVENING DIVISION - WEBADVISOR FOR EVENING DIVISION MENU                    | Welcome dumme!                                                    |
|                                                                            | Academic Profile                                                  |
| User Account Change Password My Contact Information                        | My Class Schedule<br>Grades<br>View/Order Transcript              |
| Registration Evening Division Course Catalog Evening Division Registration | Student Resources                                                 |
| The Juilliard School, 60 Lincoln Center Diaza M                            | V.C. NV (212) 700 5000 @ The Juilliard School All Dights Deserved |

PLEASE NOTE: For any reason, if you get redirected to the Juilliard Single Sign On page below, please <u>DO NOT</u> login from here.

| Juilliard BRAMA                                                                                                    |  |
|----------------------------------------------------------------------------------------------------|--|
| Single Sign On         Enter Juilliard username and password         Username:       @juilliard.edu         Password:       Forgot password?         Hap and FAQ       COGN         For security reasons, please log out and exit your Wathbrowser when you are dow using services that require autwentication! |  |

Always go to <u>http://wa.juilliard.edu</u> and click on 'PARENT/EVENING DIVISION STUDENT LOGIN'.